# FUNDACION TECNOLÓGICA ANTONIO DE ARÉVALO - TECNAR DIVISION DE RECURSOS EDUCATIVOS-DRE

2016

Estimados docentes:

Reciban un cordial saludo.

Siendo la División de Recursos Educativos conocedora de la imperiosa necesidad que existe de conocer y desarrollar adecuadamente el registro académico de las sesiones de clase dictadas (Parcelador Virtual), a continuación describiremos el proceso que ustedes deben seguir, el cual es de obligatorio cumplimiento, por cuanto afecta directamente la evaluación docente y la liquidación de las horas a pagar en cada uno de los cortes de la nómina. **Por favor leer detenidamente**:

### DEL REGISTRO:

El proceso inicia cuando al llegar el Docente a las instalaciones de la Institución, registra su entrada en el Sistema Biométrico de Control de Ingreso y Salida (Huellero). Este registro se podrá realizar desde 10 minutos previos a la hora de entrada y hasta 10 minutos posterior a la hora de salida estipulada en su horario de clase. De no cumplirse este proceso la sesión de clase quedara como **NO REGISTRADA** (ver situaciones especiales).

Una vez realizado el registro de la Huella, y pasadas las 12:00 a.m., el Sistema habilitará, a través de su consulta docente (tramites/parcelador virtual/asignaturas programadas) la sesión de clase y un formulario que le permitirá ingresar la información correspondiente a la temática tratada en la sesión de clases correspondiente, para lo cual tendrá un plazo de hasta ocho (08) días calendario para poder dar por sentada la sesión de clase.

Habiendo cumplido con esto, usted habrá registrado de manera satisfactoria la sesión de clase programada, de no cumplirse este procedimiento el tiempo estipulado la sesión quedara automáticamente bloqueada y no permitirá el registro considerándose como no dictada.

### SITUACIONES ESPECIALES

Cuando el proceso de registro de huella en el Sistema Biométrico no se hubiese efectuado, la sesión de clase le aparecerá en el parcelador virtual como no registrada, esta situación puede solucionarse de la siguiente s maneras:

### 1. SOLICITUD DE REGISTRO

Para aquellos casos en que omisión del registro obedeció a razones diferentes a la inasistencia, el sistema le habilitará un formulario, en el cual usted podrá enviar una solicitud de registro, explicando las razones por la cuales no se pudo efectuar el mismo, y diligenciando la temática de la sesión de clases, para este caso también tendrá como plazo 8 días calendario, pasado este tiempo el sistema no le permitirá realizar una solicitud de registro.

La solicitud arriba mencionada será evaluada y dependiendo del caso, le será aprobada, o devuelta en caso que se requiera alguna explicación adicional a la consignada.

### 2. **RECUPERACIONES**

Para aquellos casos en que omisión del registro obedeció a razones de inasistencia, el docente tendrá la opción de recuperar esta sesión de clase en una jornada posterior, para lo cual deberá seguir el siguiente proceso:

- Deberá solicitar un aula de clases para desarrollar esta sesión de clase a través de nuestra página de internet ingresando al enlace online/reservas recursos educativos, en cual encontrara un formulario de solicitud, el cual deberá diligenciar colocando como recurso "AULA", como actividad "RECUPERACION", escoger la asignatura en la cual se va a realizar la recuperación, escoger la sesión de clase que se va a recuperar ( no registrada) e indicar el día, fecha y hora en la cual se requiere el aula para realizar esta recuperación.
- Una vez realizado este procedimiento el sistema en un lapso de 24 horas le asignara un aula para que pueda realizar su recuperación.
- El día programado para la recuperación usted deberá acercarse a las oficinas del DRE (2 o 4 piso torre B) a reportar la utilización del espacio para la recuperación y firmar en físico el formulación de préstamo de recursos, de no realizarse este procedimiento se asume la inasistencia del docente a la recuperación y esta será anulada.

Cumplido este proceso en un tiempo no mayor a 48 horas su recuperación le aparecerá en el parcelador virtual para que usted pueda diligenciar la temática vista y explicar las razones de la inasistencia.

### **REGISTRO PARA SESIONES DE CLASE EN CERES**

- Para el caso de registro de sesiones de clase dictadas en los Ceres, en los programas académicos en la modalidad presencial, las sesiones de clase le aparecerán por defecto como no registrado. En este caso el docente deberá escoger la opción Ceres y diligenciar la temática de la sesión de clase. En caso de inasistencia, deberá radicar reporte a la dirección de Ceres soportada por la asistencia de los estudiantes.
- 2. Para el caso de los programas académicos en la modalidad a distancia de los Ceres, el registro de las sesiones de clases dictadas se hará en físico, a través de la Coordinación de Ceres. En caso de inasistencia, deberá radicar reporte a la dirección de Ceres soportada por la asistencia de los estudiantes.

### A CONTINUACION PODRA VER EL PASO A PASO DE MANERA GRAFICA

### **DEL REGISTRO:**

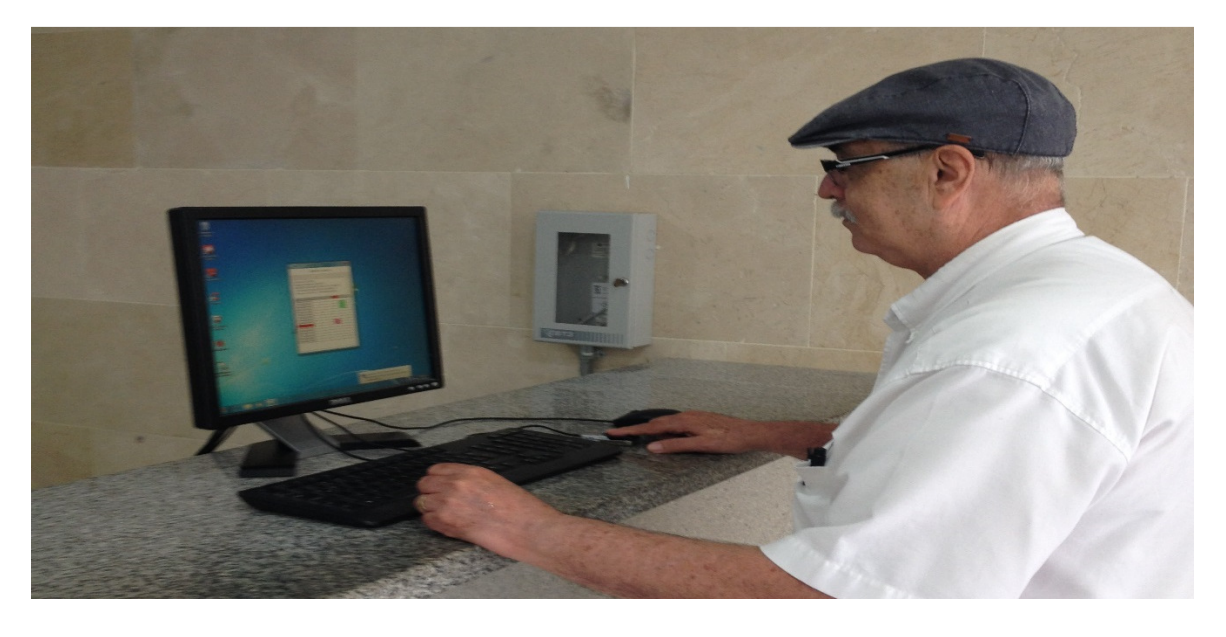

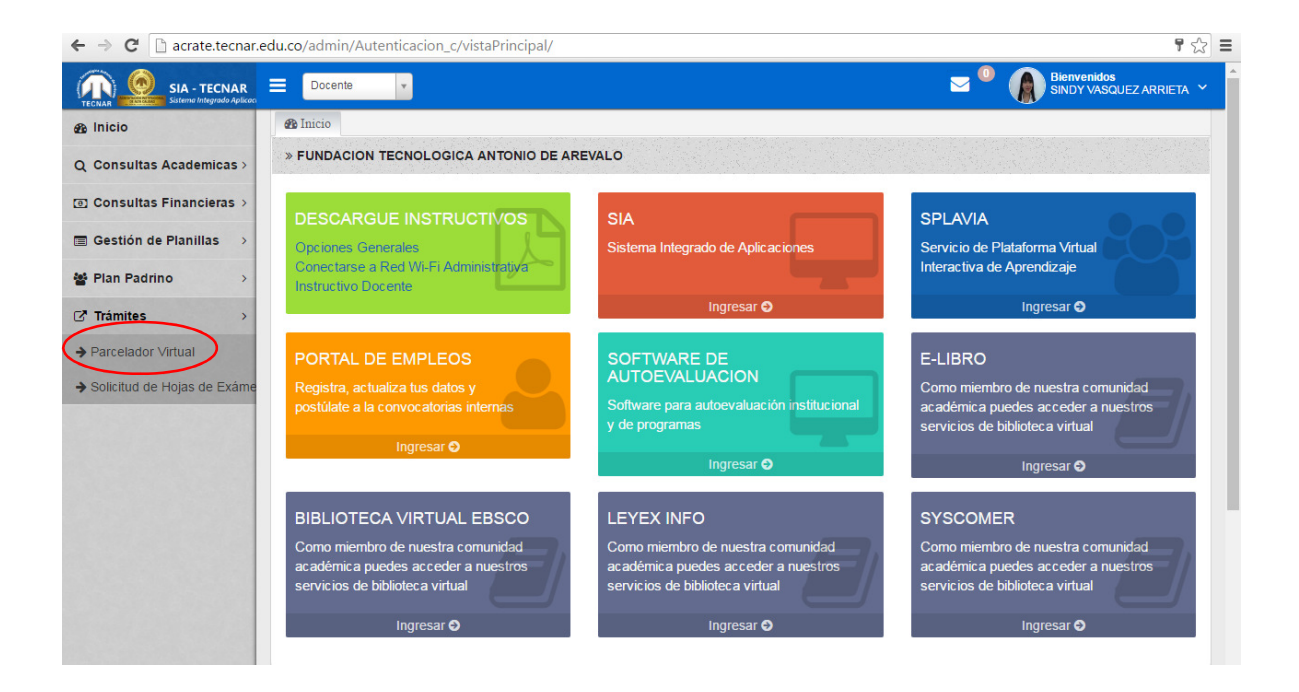

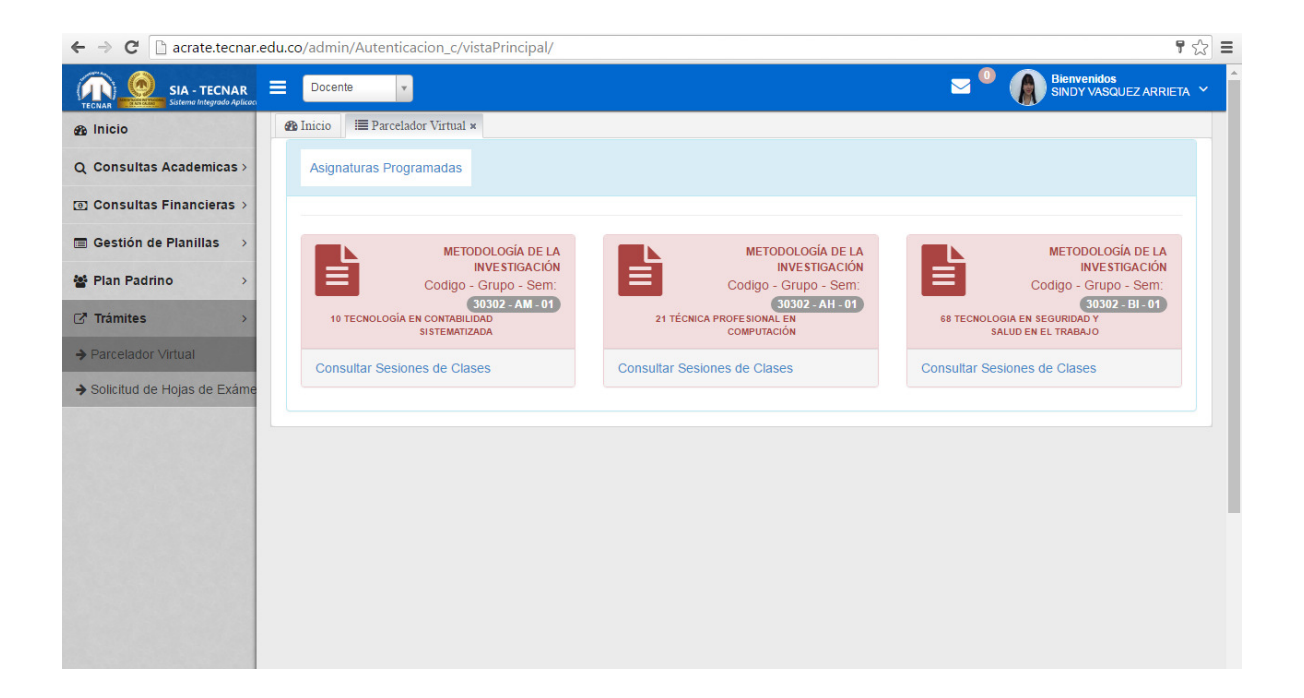

|              | areo, aanni, 7 | aternatedelerin_     | cy viscar | meipeiy    |        |       |       |                             |                                    |
|--------------|----------------|----------------------|-----------|------------|--------|-------|-------|-----------------------------|------------------------------------|
| SIA - TECNAR | Docente        | Y                    |           |            |        |       |       | Z ● ● ●                     | Bienvenidos<br>SINDY VASQUEZ ARRIE |
|              | 02-16          | 10:00AM              | -         | registrado | Horman | 00.12 | 10.00 | VASQUEZ                     | କ୍ Consultar                       |
|              | 2016-<br>02-23 | 08:00AM a<br>10:00AM | 2         | Registrado | Normal | 08:00 | 10:00 | SINDY<br>VASQUEZ<br>ARRIETA | Q Consultar                        |
|              | 2016-<br>03-01 | 07:00AM a<br>09:00AM | 2         | Registrado | Normal | 07:03 | 09:00 | SINDY<br>VASQUEZ<br>ARRIETA | Q Consultar                        |
|              | 2016-<br>03-08 | 07:00AM a<br>09:00AM | 2         | Registrado | Normal | 07:02 | 09:00 | SINDY<br>VASQUEZ<br>ARRIETA | Q Consultar                        |
|              | 2016-<br>03-15 | 07:00AM a<br>09:00AM | 2         | Registrado | Normal | 07:00 | 09:00 | SINDY<br>VASQUEZ<br>ARRIETA | <b>Q</b> Consultar                 |
|              | 2016-<br>03-29 | 07:00AM a<br>09:00AM | 2         | Registrado | Normal | 07:00 | 09:00 | SINDY<br>VASQUEZ<br>ARRIETA | <b>Q</b> Consultar                 |
|              | 2016-<br>04-05 | 07:00AM a<br>09:00AM | 2         | Registrado | Normal | 07:12 | 09:00 | SINDY<br>VASQUEZ<br>ARRIETA | <b>Q</b> Consultar                 |
|              | 2016-<br>04-12 | 07:00AM a<br>09:00AM | 2         | En espera  | Normal | 07:12 | 09:00 | SINDY<br>VASQUEZ            | C Diligenciar                      |

| ← → C 🗋 acrate.tecnar.edu.c   | o/admin/Autenticacion          | _c/vistaPrincipal/# |                                  |                      | <b>T</b> 🖒                           |
|-------------------------------|--------------------------------|---------------------|----------------------------------|----------------------|--------------------------------------|
| SIA - TECNAR =                | Docente v                      |                     |                                  | <u>∽</u> ⁰ (≬        | Bienvenidos<br>SINDY VASQUEZ ARRIETA |
| nicio d                       | ∎ Inicio 🛛 IIII Parcelador Vir | tual ×              |                                  |                      |                                      |
| Q Consultas Academicas >      | ■ 30302,METODOL                | OGÍA DE LA INVEST   | IGACIÓN (AM)                     |                      |                                      |
|                               |                                |                     | 5                                |                      |                                      |
| Gestión de Planillas >        |                                | Mataria             | 3                                |                      | Crune                                |
| 📽 Plan Padrino >              | 30302                          | METODOLOGÍA DE      | LA INVESTIGACIÓN                 |                      | AM                                   |
| G <sup>#</sup> Trámites →     | Fecha de la Clase              |                     | Hora de Inicio                   | Hora de Finalizacion |                                      |
| → Parcelador Virtual          | 2016-04-12                     |                     | 07:12                            | 09:00                |                                      |
| ➔ Solicitud de Hojas de Exáme | Tema                           |                     |                                  |                      |                                      |
|                               |                                |                     |                                  |                      |                                      |
|                               | Subtema                        |                     |                                  |                      |                                      |
|                               |                                |                     |                                  |                      |                                      |
| C                             | SELECCIONE A LOS               | ESTUDIANTES QUE NO  | ASISTIERON A LA SESION DE CLASES |                      |                                      |
|                               | C16133311                      | ACOSTA BALLESTAS    | C16133038 ALVAREZ NAVARRO I      | C16110027 ARDI       | A GUERRERO                           |
|                               | C16133222                      | ARIAS QUIROZ PILAŁ  | C16110059 BADEL GARCIA SIXT,     | C16110085 BARR       | IOS PUERTA LI                        |
|                               | C16110075                      |                     | C16133292 BELTRAN TORRES D       | C16168476 BERN       |                                      |

# SITUACIONES ESPECIALES

## • SOLICITUD DE REGISTRO

| ← → C 🗋 acrate.tecnar.e       | edu.co/admin/Au | tenticacion_                   | c/vistaPrir              | ncipal/                  |                                         |                                |                          |                       |                       |                                | 7                                    |
|-------------------------------|-----------------|--------------------------------|--------------------------|--------------------------|-----------------------------------------|--------------------------------|--------------------------|-----------------------|-----------------------|--------------------------------|--------------------------------------|
|                               | Docente         | Y                              |                          |                          |                                         |                                |                          |                       | <b>—</b> <sup>0</sup> | Bienve<br>FEDER                | ni <b>dos</b><br>ICO JARAMILLO VELEZ |
| 🙊 Inicio                      | 🚯 Inicio 🛛 🗐    | Parcelador Virt                | ual ×                    |                          |                                         |                                |                          |                       |                       |                                | * 685 a. 611 / * 1                   |
| Q Consultas Academicas >      | « Regresar a l  | listado de A                   | signaturas               | Programad                | las                                     |                                |                          |                       |                       |                                |                                      |
| Onsultas Financieras >        | ₿ 30601         | CÁTEDRA                        | TECNARI                  | ISTA I - AT              |                                         |                                |                          |                       |                       |                                | 2016/1                               |
| ■ Gestión de Planillas →      |                 | GriteBrut                      |                          |                          |                                         |                                |                          |                       |                       |                                |                                      |
| Yean Padrino >                | . E             | )escripci<br>n espera: Cu      | ion de<br>ando el pro    | los Esta<br>oceso de reg | ados<br>istro de entrada                | y salida a tra                 | aves de lec              | tura biometrica fue s | satisfacto            | rio y esta pend                | iente del                            |
| ☑ <sup>™</sup> Trámites →     | re<br>• N       | gistro de la s<br>o Registrado | esion de cla<br>cuando e | ases.<br>el proceso de   | e registro de ent                       | rada y salida                  | a traves o               | le lectura biometrica | , no fue s            | atisfactorio.                  |                                      |
| → Parcelador Virtual          | • P             | endiente por<br>egistrado: C   | aprobació                | ón: Cuando               | el proceso está a<br>gistro de la sesio | a la espera d<br>on de clase h | de aprobac<br>na culmina | ión.<br>do            |                       |                                |                                      |
| ➔ Solicitud de Hojas de Exáme |                 |                                |                          |                          |                                         |                                |                          |                       |                       |                                |                                      |
|                               | FECHA           | HORARIO                        | HORAS                    | ESTADO                   | τιρο                                    | INGRESO                        | SALIDA                   | RECUPERACION          | AULA                  | DOCENTE                        | ACCIONES                             |
|                               | 2016-<br>02-12  | 07:00AM a<br>09:00AM           | 2                        | En espera                | Recuperacion                            | 18:15                          | 20:15                    | 2016-02-29            | B403                  | FEDERICO<br>JARAMILLO<br>VELEZ | C Diligenciar                        |
|                               | 2016-<br>02-19  | 07:00AM a<br>09:00AM           | 2                        | No<br>Registrado         | Normal                                  |                                |                          |                       |                       | FEDERICO<br>JARAMILLO<br>VELEZ | C Diligenciar                        |
|                               | 2016-<br>02-26  | 07:00AM a<br>09:00AM           | 2                        | No<br>Registrado         | Normal                                  |                                |                          |                       |                       | FEDERICO<br>JARAMILLO<br>VELEZ | C Diligenciar                        |
|                               | 2016-<br>03-04  | 07:00AM a<br>09:00AM           | 2                        | No<br>Registrado         | Normal                                  |                                |                          |                       |                       | FEDERICO<br>JARAMILLO          | C Diligenciar                        |

| n Sistema Integrado Aplicac 🗙 🗸 | 💦 Sistema Integrado Aplica 🛛 🗙 | G Google                | ×                                   |                |                                         |
|---------------------------------|--------------------------------|-------------------------|-------------------------------------|----------------|-----------------------------------------|
| → C C □ acrate.tecnar.e         | edu.co/admin/Autentica         | cion_c/vistaPrincipal/# |                                     |                | <b>f</b> 公                              |
|                                 | Docente 🔻                      |                         |                                     | ≥ <sup>0</sup> | ienvenidos<br>Ederico Jaramillo Velez 🌱 |
| B Inicio                        |                                | r Virtual ×             |                                     |                |                                         |
| Q Consultas Academicas ≻        | SOLICITUD D                    | E REGISTRO, RECUPE      | RACION Y CERES - 30601,CÁTEDRA TECI | NARISTA I (AT) |                                         |
| ਗੁ Consultas Financieras >      | DILIGENCIAR                    | SESION DE CLASE         | 5                                   |                |                                         |
| Gestión de Planillas >          | Codigo                         | Materia                 |                                     |                | Grupo                                   |
| Plan Padrino                    | 30601                          | CÁTEDRA TECNA           | RISTAI                              |                | AT                                      |
| 7 Trámites >                    | Fecha de la Clas               | •                       | Tipo de Solicitud                   |                |                                         |
| Parcelador Virtual              | 2016-02-19                     |                         | Seleccione Tipo de solicitud        |                |                                         |
| Solicitud de Hojas de Exáme     | Justificacion de               | la Solicitud            | <u>م</u>                            |                |                                         |
|                                 | Escriba la Justifi             | cacion de su Solicitud  | Solicitud de Registro               |                |                                         |
|                                 | Toma                           |                         |                                     | 1              |                                         |
|                                 | Feeriba el Tema                | de la Chae              |                                     |                |                                         |
|                                 | Subtema                        |                         |                                     |                |                                         |
|                                 | Escriba el Subte               | ma de la Chae           |                                     |                |                                         |
|                                 |                                |                         |                                     |                |                                         |
|                                 | SELECCIONE A L                 | OS ESTUDIANTES QUE N    | O ASISTIERON A LA SESION DE CLASES  |                |                                         |
|                                 | C1619105                       | 5 ALZAMORA FERRIN       | C16168231 BARRIOS CONEO M/          | C16191038 BAUT | ISTA IBAÑEZ S/                          |
| 🗿 🧭 🚞 O                         |                                | 02                      |                                     | ES 🕐 🔺         | ▶ 📑 📴 🚏 🚽 🔶 04:53 p.m.<br>14/04/2016    |

## 3. RECUPERACIONES

| 🖉 🕂 Fundación Tecnológica An 🗙 🖬 (1) Facebook                                                                                                    | X G Google X                                                                                             |                                                                                                    |                                                                                                 |                  |
|----------------------------------------------------------------------------------------------------|----------------------------------------------------------------------------------------------------|----------------------------------------------------------------------------------------------------|-------------------------------------------------------------------------------------------------|------------------|
| ← → C                                                                                                    |                                                                                                    |                                                                                                    |                                                                                                 | ☆ =              |
| 🔛 Aplicaciones 🔼 Banco Davivienda - Co                                                                                                    |                                                                                                    |                                                                                                    |                                                                                                 |                  |
| TECNAR         CORPOSI CBE           18 DE         TECNAR         Tecnar           18 DE         TECNAR         Tecnar           18 DE         Tecnar         Tecnar           18 DE         Tecnar         Tecnar           18 DE         Tecnar         Tecnar           18 DE         Tecnar         Tecnar           18 DE         Tecnar         Tecnar           18 DE         Tecnar         Tecnar           18 DE         Tecnar         Tecnar           19 DE         Tecnar         Tecnar           19 DE         Tecnar         Tecnar           19 DE         Tecnar         Tecnar           19 DE         Tecnar         Tecnar           19 DE         Tecnar         Tecnar           19 DE         Tecnar         Tecnar           19 DE         Tecnar         Tecnar           19 DE         Tecnar         Tecnar           19 DE         Tecnar         Tecnar           19 DE         Tecnar         Tecnar           19 DE         Tecnar         Tecnar           19 DE         Tecnar         Tecnar           19 DE         Tecnar         Tecnar | DEL 18 DE<br>ENERO DE 2016<br>HASTA EL 12 DE<br>MARZO DE 2011                                            |                                                                                                    | stitución Tecnológica<br>l <sup>itada con</sup> alta calidad                                    |                  |
| STA EL<br>DE ABRIL<br>2016<br>Calendario de Grados 1P                                                                                                    | HASTA EL<br>16 DE ABRIL<br>2016 ABRIL<br>2016 Allianza Redvolue                                          | ción Bienve                                                                                                    | endos www.tecna                                                                                 | ST.              |
| Solicitud de<br>Practicantes                                                                                                    | Financia tu semestre<br>aquí                                                                             | Inscripciones<br>Programas Pregrado                                                                                                    | Inscripciones<br>Diplomados Seminarios Congresos<br>Foros                                       |                  |
| Noticias                                                                                                    |                                                                                                    |                                                                                                    | De interés general                                                                              | $-\gamma$        |
| Club de lectura<br>Científica                                                                                                    | Pasantía Aca<br>Medellín                                                                                 | adémica                                                                                                    | M 🌒 🙀                                                                                           |                  |
| Michio Kaku<br>Michio Kaku<br>Michio Kaku<br>Michio Kaku<br>Michio Kaku<br>Michio Kaku<br>Michio Kaku<br>Michio Kaku<br>Michio Kaku<br>Michio Kaku<br>Michio Kaku                                                                                                    | 7:20. Enviado por vebmaster el<br>paldo del Centro de<br>ciones Científicas<br>y como una<br>de Docentes | Mié.03/16/2016-17:01.<br>La Facultad de Diseño e<br>Ingenieria, tiene abiertas las<br>inscripciones para la Pasantía<br>Académica a la Ciudad de | Portal de TECNAR Oferta<br>Empleos ©Online Académica                                            | 251              |
| Estudiant<br>Investiga                                                                                                    | es de Semillero de<br>ión de la Fundación<br>Leer más                                                    | Medellin, esta orientada para<br>los estudiantes de Tecnica<br>Leer más                                                                          | Ceres TECNAR Portal Recursos<br>Egresados Educativos                                            |                  |
| Jornada deportiva y                                                                                                    | Feria del Em                                                                                             | pleo<br>🗸 Correo 🛛 🧟 Consulta 🔻                                                                                                    | Preguntas Proyectos de Consultorio<br>Frecuentes Aula jurídico<br>Consulta Consulta de Consulta | -71)4            |
| 😵 Nueva Sede                                                                                                    |                                                                                                    | 🔨 Institucional  Docente 실                                                                                                    | Estudiantil 🕑 la Calidad                                                                        | 🛱 🖿 🌗 04:54 p.m. |

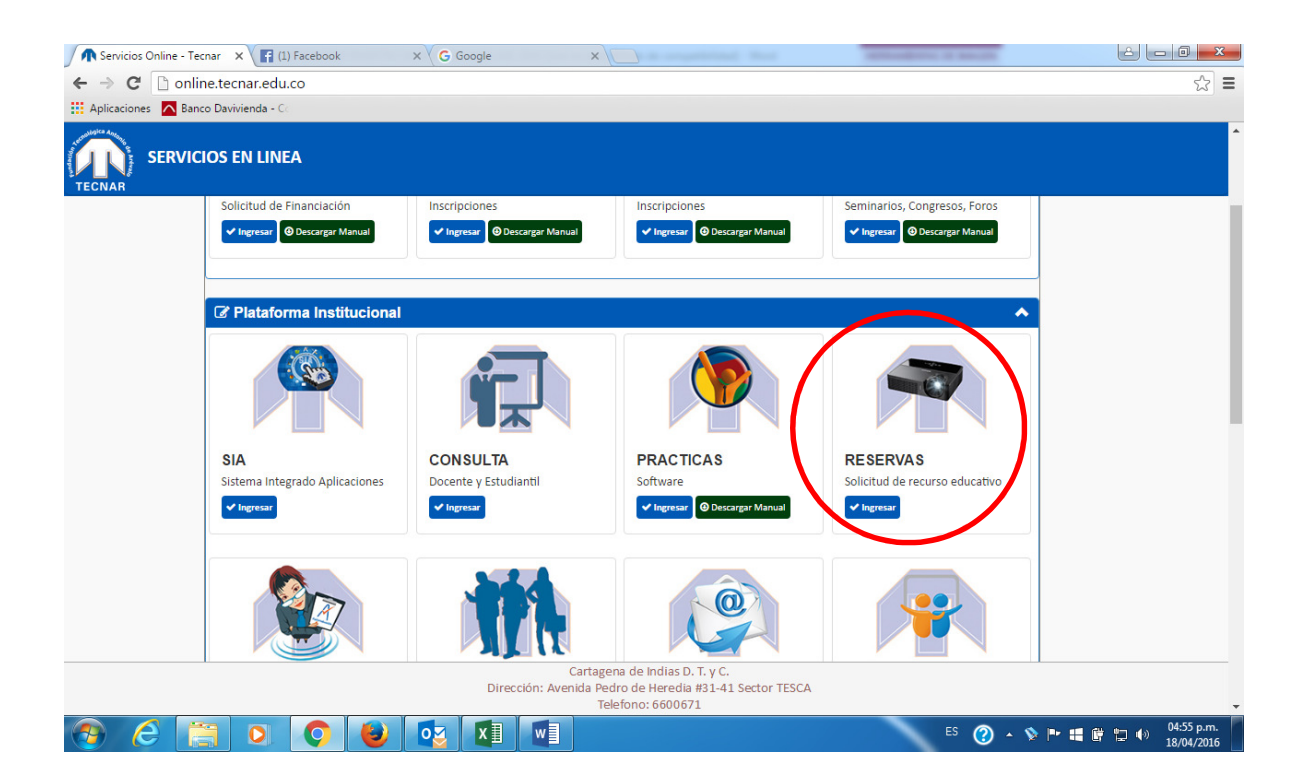

| 🔨 Servicios Online - Tecnar 🛛 🗙 🎦 Registro de Solicitudes | × 🕞 (1) Facebook × G Google ×                                      |                                           |
|-----------------------------------------------------------|--------------------------------------------------------------------|-------------------------------------------|
| ← → C 🗋 appz.tecnar.edu.co/reservas/                      |                                                                    | ☆ =                                       |
| 🔛 Aplicaciones 🔼 Banco Davivienda - Co                    |                                                                    |                                           |
|                                                           | Formulario de Solicitud de Recurso Educativo2016-04-18  <br>2016/1 | THE SA                                    |
|                                                           | Identificación: 73161084 <b>::Buscar::</b>                         |                                           |
|                                                           | Perfil : DOCENTE                                                   |                                           |
|                                                           | Recurso : Aulas De Clases                                          |                                           |
|                                                           | Actividad: RECUPERACION DE CLASES                                  |                                           |
|                                                           | Solicitante:                                                       |                                           |
|                                                           | FEDERICO JARAMILLO VELEZ                                           |                                           |
|                                                           | Email:                                                             |                                           |
|                                                           | federico.jaramillo@tecnar.edu.co                                   |                                           |
|                                                           | Asignatura: CATEDRA TECNARISTA I-AT                                |                                           |
|                                                           | Programa: 10  TECNOLOGÍA EN CONTABILIDAD SISTEMATIZADA             |                                           |
|                                                           | Fecha de la clase a recuperar: 2016-02-26                          |                                           |
|                                                           | - Datos de prestamo: * Requerido                                   | $ \sum $                                  |
|                                                           | Fecha Inicio: 2016-04-18 Hora Inicio: 07:00 Hora Fin: 09:00        |                                           |
|                                                           |                                                                    |                                           |
|                                                           | Observacion:                                                       |                                           |
|                                                           | EL DESARROLLO DE LA RECUPERACION                                   |                                           |
|                                                           | ::Guardar::                                                        |                                           |
|                                                           |                                                                    | © Copyright by Tecnar 2012 🚽              |
| 📀 🙆 🚞 🔉 📀 🔮                                               |                                                                    | ES 🕜 🔺 💸 🏴 🏭 🛱 🗐 04:58 p.m.<br>18/04/2016 |

| Belicitud realizada et dia: 2016-04-13 Consecutivo: 944 DATOS DEL SOLIQITANTE.: Selicitante: DOCENTE EDILSÓN JOSE BELLO OSPINO Email: edison.ospino@teonar.edu.co Programa-Semester: 61 [TECNOLOGÍA EN CRIMINALISTICA E INVESTIGACIÓN JUDICIAL (CICLOS PROPEDEUTICOS) Asignatura - Grupo: 31310][DERECHO CONSTITUCIONAL COLOMBIANO II - AB DATOS DE LA SOLICITUD Dia - Hora solicitada: 2016-04-18 de 08:00 a 11:00 Actividad a realizar: RECUPERACION DE CLASES DEL DÍA 2016-04-11 Recurso: Auías De Clases - Lóger:B - 301 Deservaciones a cuplusa - FAVOR ACERCARSE A LA OFICIAL DE ATENCION DRE PARA FIRMAR SU FORM RECUPERACIÓN DE CLASES FIrma del solicitante Firma de quien entroga:  Firma de solicitante: Firma de quien entroga:  FUNDACIÓN TECNOLOGICA ANTONIO DE AREVALO - DIVISION DE RECURSOS EDUCATIVOS - DRE Formato de recibido de recurso Solicitante: DOCENTE EDILSON JOSE BELLO OSPINO Email: edison.ospino@teonar.edu.co Programa-Semester: 61 [TECNOLOGÍA EN CRIMINALISTICA E INVESTIGACIÓN JUDICIAL (CICLOS PROPEDEUTICOS) Asignatura - Grupo: 31310][DERECHO CONSTITUCIONAL COLOMBIANO II - Grupo:AB DATOS DEL SOLICITANTE Solicitante: DOCENTE EDILSON JOSE BELLO OSPINO Email: edison.ospino@teonar.edu.co Programa-Semester: 61 [TECNOLOGÍA EN CRIMINALISTICA E INVESTIGACIÓN JUDICIAL (CICLOS PROPEDEUTICOS) Asignatura - Grupo: 31310][DERECHO CONSTITUCIONAL COLOMBIANO II - Grupo:AB DATOS DE LA SOLICITANTE Solicitante: DOCENTE EDILSON JOSE BELLO OSPINO Email: edison.ospino@teonar.edu.co Programa-Semester: 61 [TECNOLOGÍA EN CRIMINALISTICA E INVESTIGACIÓN JUDICIAL (CICLOS PROPEDEUTICOS) Asignatura - Grupo: 31310][DERECHO CONSTITUCIONAL COLOMBIANO II - Grupo:AB DATOS DE LA SOLICITANTE Solicitante: DOCENTE EDILSON JOSE BELLO OSPINO Email: edison.ospino@teonar.edu.co Programa-Semester: 61 [TECNOLOGÍA EN CRIMINALISTICA E INVESTIGACIÓN JUDICIAL (CICLOS PROPEDEUTICOS) Actividad a realizar: RECUPERACIÓN DE CLASES DEL DÍA 2016-04-11 Recurso: Auías De Clases -Lugar: B - 31 Diservaciones solicitante: CANDA DE ACENCARSE A LA OEICINA DE ATENCION UDE CARDA ELEMAR SU                                                                                     |                                                                                             | OLOGICA ANTONIO DE AREVALO - DIVISION DE RECURSOS EDUCATIVOS - DRE<br>Formato de entresa de recurso                                                                                                    |
|----------------------------------------------------------------------------------------------------|---------------------------------------------------------------------------------------------|----------------------------------------------------------------------------------------------------|
| Selicitante: DOCENTE EDILSÓN JOSE BELLO OSPINO Email: edison.ospino@tecnar.edu.co Programe-Semestre: 61 [TECNOLOGÍA EN CRIMINALISTICA E INVESTIGACIÓN JUDICIAL (CICLOS PROPEDEUTICOS) Asignatura - Grupo: 31310][DERECHO CONSTITUCIONAL COLOMBIANO II - AB DATOS DE LA SOLICITUD Dia - Hora solicitada: 2016-04-18 de 08:00 a 11:00 Actividad a realizar: RECUPERACIÓN DE CLASES DEL DÍA 2016-04-11 Recurso: Anias De Clases - Loger:B - 301 Observaciones e locada - FAVOR ACERCARSE A LA OFICIAL DE ATENCIÓN DRE PARA FIRMAR SU FORM RECUPERACIÓN DE CLASES DEL DÍA 2016-04-11 Recurso: Anias De Clases - Loger:B - 301 Observaciones e locada - FAVOR ACERCARSE A LA OFICIAL DE ATENCIÓN DRE PARA FIRMAR SU FORM RECUPERACIÓN DE CLASES Imma del solicitante Firma de quien entroga: Halo Nota D- edicitante: Firma de quien entroga: Halo Formato de recibido de recurso FUNDACIÓN TECNOLOGICA ANTONIO DE AREVALO - DIVISION DE RECURSOS EDUCATIVOS - DRE Formato de recibido de recurso Solicitante: DOCENTE EDILSON JOSE BELLO OSPINO Email: edison ospino@tecnar.edu.co Programa-Semestre: 61 TECNOLOGIA EN CRIMINALISTICA E INVESTIGACIÓN JUDICIAL (CICLOS PROPEDEUTICOS) Asignatura - Grupo: 31310 DERECHO CONSTITUCIONAL COLOMBIANO II - Grupo:AB DATOS DE LA SOLICITANTE Solicitante: DOCENTE EDILSON JOSE BELLO OSPINO Email: edison ospino@tecnar.edu.co Programa-Semestre: 61 TECNOLOGIA EN CRIMINALISTICA E INVESTIGACIÓN JUDICIAL (CICLOS PROPEDEUTICOS) Asignatura - Grupo: 31310 DERECHO CONSTITUCIONAL COLOMBIANO II - Grupo:AB DATOS DE LA SOLICITANTE DIA - Mora solicitante: 2016-04-18 of 06:00 a 11:00 Actividad a realizar: RECUPERACION DE GLASES DEL DÍA 2016-04-11 Recurso: Auias De Clases -Lugar: B - 311 Diservaciones solicitante: DOCENTE EDILSON DE CLASES DEL DÍA 2016-04-11 Recurso: Auias De Clases -Lugar: B - 311 Diservaciones solicitante: ENCENTERION DE CLASES DEL DÍA 2016-04-11 Recurso: Auias De Clases -Lugar: B - 311 Diservaciones solicitante:                                                                                                    | slicitud realizada el dia: 2016-04                                                          | 04-13 Consecutivo: 844                                                                                                    |
| Selicitante: DOCENTE EDILSÓN JOSE BELLO OSPINO<br>Email: edison.ospino@teonar.edu.co<br>Programa-Semestre: 61 [TECNOLOGÍA EN CRIMINALISTICA E INVESTIGACIÓN JUDICIAL (CICLOS PROPEDEUTICOS)<br>Asignatura - Grupo: 31310 [DERECHO CONSTITUCIONAL COLOMBIANO II - AB<br>DATOS DE LA SOLICITUD<br>Dia - Hora solicitada: 2016-04-18 de 08:00 a 11:00<br>Actividad a realizar: RECUPERACION DE CLASES DEL DÍA 2016-04-11<br>Recurso: Adias De Clases - LOBERS - JOI<br>Deservaciones solicitante:<br>Firma de quien entroga:<br>Firma de solicitante:<br>Firma de quien entroga:<br>Firma de solicitante:<br>Firma de quien entroga:<br>Firma de solicitante:<br>Firma de quien entroga:<br>Firma de solicitante:<br>Firma de quien entroga:<br>Firma de solicitante:<br>Firma de quien entroga:<br>Firma de solicitante:<br>Firma de solicitante:<br>Firma de quien entroga:<br>FUNDACION TECNOLOGICA ANTONIO DE AREVALO - DIVISION DE RECURSOS EDUCATIVOS - DRE<br>Formato de recibido de recurso<br>Solicitante: DOCENTE EDILSON JOSE BELLO OSPINO<br>Email: edison ospino@teonar.edu.co<br>Programa-Semestre: 61 [TECNOLOGIA EN CRIMINALISTICA E INVESTIGACIÓN JUDICIAL (CICLOS PROPEDEUTICOS)<br>Asignatura - Grupo: 31310 [DERECHO CONSTITUCIONAL COLOMBIANO II - Grupo:AB<br>DATOS DE LA SOLICITANTE<br>Solicitante: DOCENTE EDILSON JOSE BELLO OSPINO<br>Email: edison ospino@teonar.edu.co<br>Programa-Semestre: 61 [TECNOLOGIA EN CRIMINALISTICA E INVESTIGACIÓN JUDICIAL (CICLOS PROPEDEUTICOS)<br>Asignatura - Grupo: 31310 [DERECHO CONSTITUCIONAL COLOMBIANO II - Grupo:AB<br>DATOS DE LA SOLICITUD<br>Dia - Mora solicitante:<br>DATOS DE LA SOLICITUD<br>Dia - Mora solicitante:<br>EDIDOR DE LA SOLICITUD<br>Dia - Mora solicitante:<br>EDIDOR 11:00<br>Actividad a realizar: RECUPERACION DE CLASES DEL DÍA 2016-04-11<br>Recurso: Auias De Clases - LUGOR A CERCARSE A LA OEICINA DE ATENCION DE CADE EDIDA ELEMER OLICITUD<br>Diservaciones solicitante:<br>EXTOR - ORDERACIÓN DE CLASES DEL DÍA 2016-04-11<br>Recurso: Auias De Clases - LUGOR DE CLASES DEL DÍA 2016-04-11<br>Recurso: Auias DE CLASES - LOBER E A CERCARSE A LA OEICINA DE ATENCION DE CADE ELEMER OLICITUD                    |                                                                                             | DATOS DEL SOLICITANTE                                                                                                    |
| Email: edison.ospino@tecnar.odu.co Programa-Semestre: 61  TECNOLOGÍA EN CRIMINALISTICA E INVESTIGACIÓN JUDICIAL (CICLOS PROPEDEUTICOS) Astignatura - Grupo: 31310  DERECHO CONSTITUCIONAL COLOMBIANO II - AB DATOS DE LA SOLICITUD Dia - Mora solicitada: 2018-04-18 de 08:00 a 11:00 Actividad a realizar: RECUPERACION DE CLASES DEL DÍA 2016-04-11 Recurso: Atias De Clases - Gran:B - 301 Observaciones solicitante Estado - Observaciones / strobuto - FAVOR ACERCARSE A LA OFICINA DE ATENCION DRE PARA FIRMAR SU FORM RECUPERACION DE CLASES FIrma de quien entroga: Juno Nota el solicitante:                                                                                                    | vicitante: DOCENTE EDILSÓN.                                                                 | JOSE BELLO OSPINO                                                                                                    |
| Programa- Semester: 61  TECNOLOGÍA EN CRIMINALISTICA E INVESTIGACIÓN JUDICIAL (CICLOS PROPEDEUTICOS)<br>Asignatura - Grupo: 31310  DERECHO CONSTITUCIONAL COLOMBIANO II - AB<br>DATOS DE LA SOLICITUD<br>Dia - Hora solicitada: 2016-04-18 de 08:00 a 11:00<br>Actividad a realizar: RECUPERACION DE CLASES DEL DÍA 2016-04-11<br>Recurso: Axías De Clases - Gran:B - 301<br>Observaciones solicitante<br>Estado - Observaciones (apolato - FAVOR ACERCARSE A LA OFICINA DE ATENCION DRE PARA FIRMAR SU FORM<br>RECUPERCOM DE CLASES<br>Firma del solicitante:<br>Firma de quien entroga:<br>Firma de quien entroga:<br>Firma de solicitante:<br>Firma de quien entroga:<br>FUNDACION TECNOLOGICA ANTONIO DE AREVALO - DIVISION DE RECURSOS EDUCATIVOS - DRE<br>Formató de recurso<br>Solicitud realizada el día: 2016-04-13 Consecutivo: 944<br>DATOS DE LA SOLICITANTE<br>Solicitante: COCENTE EDILSON JOSE BELLO OSPINO<br>Email: edison.ospino@tecnar.adu.co<br>Programa- Semestre: 61  TECNOLOGÍA EN CRIMINALISTICA E INVESTIGACIÓN JUDICIAL (CICLOS PROPEDEUTICOS)<br>Aalignatura - Grupo: 31310  DERECHO CONSTITUCIONAL COLOMBIANO II - Grupo:A8<br>DATOS DE LA SOLICITUD<br>Dia - Hora solicitada: 2016-04-18 e GROD a 11:00<br>Actividad a realizar: RECUPERACION DE CLASES DEL DÍA 2016-04-11<br>Recurso: Auías De Clases - Lugar: B - 31<br>Diservaciones solicitante:<br>Extendo - DATOS DE LA SOLICITUD<br>Dia - Hora solicitada: 2016-04-18 e GROD a 11:00<br>Actividad a realizar: RECUPERACION DE CLASES DEL DÍA 2016-04-11<br>Recurso: Auías De Clases - Lugar: B - 31<br>Diservaciones solicitante:<br>Extendo - DATOS DE LA SOLICITUD                                                                                                    | nail: edison.ospino@teonar.edu.                                                             | 1.00                                                                                                    |
| Axignatura - Grupo: 31310[[DERECHO CONSTITUCIONAL COLOMBIANO II - AB<br>DATOS DE LA SOLICITUD<br>Dia - Hora solicitada: 2018-04-18 de 08:00 a 11:00<br>Actividad a realizar: RECUPERACION DE CLASES DEL DÍA 2018-04-11<br>Recurso: Auías De Clases - Gran: B - 301<br>Observaciones solicitante<br>Estado - Observaciones Aprohas - FAVOR ACERCARSE A LA OFICINA DE ATENCION DRE PARA FIRMAR SU FORM<br>RECUPERACION DE CLASES<br>Firma de quien entrega:<br>Firma de quien entrega:<br>Firma de quien entrega:<br>Firma de quien entrega:<br>Firma de quien entrega:<br>FUNDACION TECNOLOGICA ANTONIO DE AREVALO - DIVISION DE RECURSOS EDUCATIVOS - DRE<br>Formato de recibido de recurso<br>Solicitud realizada el dia: 2016-06-13 Consecutivo: 944<br>DATOS DEL SOLICITANTE<br>Solicitante: DOCENTE EDILSON JOSE BELLO OSPINO<br>Email: edison.ospino@tecnar.edu.co<br>Programa-Senseste: 61[[TECNOLOGIA EN CRIMINALISTICA E INVESTIGACIÓN JUDICIAL (CICLOS PROPEDEUTICOS)<br>Asignatura - Grupo: 31310[]DERECHO CONSTITUCIONAL COLOMBIANO II - Grupo:A8<br>DATOS DE LA SOLICITUD<br>Dia - Hora solicitada: 2016-04-18 (09:00 a 11:00<br>Actividad a realizar: RECUPERACIÓN DE CLASES DEL DÍA 2016-04-11<br>Recurso: Auías De Clases -Lugar: B - 31<br>Observaciones solicitante:<br>Entre - Solicitada: 2016-04-18 (09:00 a 11:00<br>Actividad a realizar: RECUPERACIÓN DE CLASES DEL DÍA 2016-04-11<br>Recurso: Auías De Clases -Lugar: B - 31<br>Observaciones solicitante:                                                                                                    | ograma-Semestre: 61  TECNO                                                                  | DLOGÍA EN CRIMINALISTICA E INVESTIGACIÓN JUDICIAL (CICLOS PROPEDEUTICOS) - 01                                                                                                    |
| DATOS DE LA SOLICITUD Dia - Hora solicitada: 2016-04-18 de 08:00 a 11:00 Actividad a realizar: RECUPERACION DE CLASES DEL DÍA 2016-04-11 Recurso: Axias De Clases - 40gar:B - 301 Observaciones solicitante Estado - Observaciones Aprohab - FAVOR ACERCARSE A LA OFICINA DE ATENCION DRE PARA FIRMAR SU FORM RECUPERACIÓN DE CLASES Firma de quien entrega:                                                                                                    | signatura - Grupo: 31310  DERE                                                              | ECHO CONSTITUCIONAL COLOMBIANO II - AB                                                                                                    |
| Dia - Hora solicitada: 2018-04-18 de 08:00 a 11:00 Actividad a realizar: RECUPERACION DE CLASES DEL DÍA 2016-04-11 Recurso: Aulas De Clases - Afger: B - 301 Observaciones solicitante Estado - Observaciones functida - FAVOR ACERCARSE A LA OFICINA DE ATENCION DRE PARA FIRMAR SU FORM RECUPERACIÓN DE CLASES Firma de quien entroga: Appl  Terma del solicitante : Firma de quien entroga: Appl  Terma del solicitante entroga: Appl  Terma de quien entroga: Appl  Terma de quien entroga: Appl  Terma de realizar: Entrope de terma de recurso  Solicitar resized el dia: 2016-04-13 Consecutivo: 944  Datos de recurso  Datos de la sol entrope  Datos de realizar: RECUPERACION DE CLASES DEL DÍA 2016-04-11  Recurso: Aulas De Clases -Luga: B - 31  Diservaciones solicitante:  Terma de de col entrope  Terma de col entrope  Terma d                                                                                     |                                                                                             | DATOS DE LA SOLICITUD                                                                                                    |
| Actividad a realizar: RECUPERACION DE CLASES DEL DÍA 2016-04-11 Recurso: Avias De Clases - Loger:B - 301 Observaciones solicitante Estado - Observaciones Aprobulo - FAVOR ACERCARSE A LA OFICINA DE ATENCION DRE PARA FIRMAR SU FORM RECUPERACIÓN DE CLASES Firma del solicitante: Firma de quien entrega: Firma de quien entrega: Firma de quien ent                                                                                     | a - Hora solicitada: 2016-04-18                                                             | 3 de 09:00 a 11:00                                                                                                    |
| Recurso: Adias De Clases - diger:B - 301<br>Observaciones solicitante<br>Estado - Observaciones solicitante<br>Estado - Observaciones solicitante<br>Estado - Observaciones solicitante<br>Estado - Observaciones solicitante<br>Firma de quien entrega:<br>Firma de quien entrega:<br>Firma de quien entrega:<br>Firma de quien entrega:<br>Firma de quien entrega:<br>Firma de quien entrega:<br>Firma de quien entrega:<br>FUNDACION TECNOLOGICA ANTONIO DE AREVALO - DIVISION DE RECURSOS EDUCATIVOS - DRE<br>FORMACIÓN TECNOLOGICA ANTONIO DE AREVALO - DIVISION DE RECURSOS EDUCATIVOS - DRE<br>FORMACIÓN TECNOLOGICA ANTONIO DE AREVALO - DIVISION DE RECURSOS EDUCATIVOS - DRE<br>FORMACIÓN TECNOLOGICA ANTONIO DE AREVALO - DIVISION DE RECURSOS EDUCATIVOS - DRE<br>FORMACIÓN TECNOLOGICA ANTONIO DE AREVALO - DIVISION DE RECURSOS EDUCATIVOS - DRE<br>FORMACIÓN TECNOLOGICA ANTONIO DE AREVALO - DIVISION DE RECURSOS EDUCATIVOS - DRE<br>FORMACIÓN TECNOLOGICA ANTONIO DE AREVALO - DIVISION DE RECURSOS EDUCATIVOS - DRE<br>FORMACIÓN TECNOLOGICA ANTONIO DE AREVALO - DIVISION DE RECURSOS EDUCATIVOS - DRE<br>FORMACIÓN DOCENTE EDILSON JOSE BELLO OSPINO<br>Email: edison.ospino@tecnar.edu.co<br>Programa- Semestre: 61  TECNOLOGIA EN CRIMINALISTICA E INVESTIGACIÓN JUDICIAL (CICLOS PROPEDEUTICOS)<br>Asignatura - Grupo: 31310  DERECHO CONSTITUCIONAL COLOMBIANO II - Grupo: AB<br>DATOS DE LA SOLICITUD<br>Dia - Hora solicitada: 2016-04-18 o 09:00 a 11:00<br>Actividad a realiza: RECUPERACION DE CLASES DEL DIA 2016-04-11<br>Recurso: Aulas De Clases -Lugar: B - 3/1<br>Disservaciones solicitante:<br>Extenda - Observaciones dorabitive:<br>FUNDACION DE CLASES DEL DIA 2016-04-11<br>Recurso: Aulas De Clases -Lugar: B - 3/1<br>Disservaciones solicitante:<br>Extenda - Observaciones dorabitive:<br>FUNDACION DE CLASES EL DIA 2016-04-11<br>Recurso: Aulas De Clases -Lugar: B - 3/1<br>Disservaciones solicitante:<br>FUNDACION DE ACENCERSE A LIA OBICIAL DE ATENCIONI DE CLASES DEL DIA 2016-04-11<br>Recurso: Aulas De Clases -Lugar: B - 3/1<br>Disservaciones solicitante:<br>FUNDACIONI DE ACENCERSE A LIA OBICIONI DE E ADEA EIDUADA E INDEA<br>FUNDACIÓN DE CLASES A | tividad a realizar: RECUPERA                                                                | VCION DE CLASES DEL DÍA 2016-04-11                                                                                                    |
| Deservaciones solicitante<br>Estado - Observaciones Aurobulos - FAVOR ACERCARSE A LA OFICINA DE ATENCION DRE PARA FIRMAR SU FORM<br>RECUPERACIÓN DE CLASES<br>Firma del solicitante:<br>Firma de quien entrega:<br>Firma de quien entrega:<br>Firma de quien entrega:<br>FUNDACION TECNOLOGICA ANTONIO DE AREVALO - DIVISION DE RECURSOS EDUCATIVOS - DRE<br>Formato de realizión de realizión de realizión de recurso<br>Solicitud realizada el día: 2018-04-13 Consecutivo: 944<br>DATOS DEL SOLICITANTE<br>Solicitante: DOCENTE EDILSON JOSE BELLO OSPINO<br>Email: edison.ospino@tecnar.edu.co<br>Programa- Semestre: 61[TECNOLOGÍA EN CRIMINALISTICA E INVESTIGACIÓN JUDICIAL (CICLOS PROPEDEUTICOS)<br>Asignatura - Grupe: 31310]DERECHO CONSTITUCIONAL COLOMBIANO II - Grupo:AB<br>DATOS DE LA SOLICITUD<br>Día - Hora solicitada: 2018-04-18 of 09:00 a 11:00<br>Actividad a realizar: RECUPERACION DE CLASES DEL DÍA 2016-04-11<br>Recurso: Auías De Clases -Lugat: B - 3/1<br>Observaciones solicitante:                                                                                                    | ecurso: Aulas De Clases -Loger                                                              | r:B - 301                                                                                                    |
| Estado - Observaciones Apropula - FAVOR ACERCARSE A LA OFICINA DE ATENCION DRE PARA FIRMAR SU FORM<br>RECUPERACIÓN DE CLARES<br>Firma del solicitante:Firma de quien entrega: ////////////////////////////////////                                                                                                    | bservaciones solicitante                                                                    |                                                                                                    |
| Intercurrence of the solicitante:  Firms de quien entrega:  Firms de quien entrega: Firms de quien entrega: Firms de quien entrega: Firms de quien entre                                                                                      | stado - Observaciones Aproba                                                                | 12- FAVOR ACERCARSE A LA OFICINA DE ATENCION DRE PARA FIRMAR SU FORMATO                                                                                                    |
| Firma del solicitante:       Firma de quien entrega:       Intervention         Nota: El colistante aquí firma te se hace responsable del buen manejo de los equipos facilitadores, sel como del espacio as donde se real da la settidada y sus elementos         FUNDACION TECNOLOGICA ANTONIO DE AREVALO - DIVISION DE RECURSOS EDUCATIVOS - DRE Formato de recubido de recurso         Solicitud realizada el día: 2016-04-13 Consecutivo: 944         DATOS DEL SOLICITANTE         Solicitante: DOCENTE EDILSON JOSE BELLO OSPINO         Email: edison.ospino@tecnar.edu.co         Programa- Semestre: 61[[TECNOLOGIÁ EN CRIMINALISTICA E INVESTIGACIÓN JUDICIAL (CICLOS PROPEDEUTICOS)         Asignatura - Grupo: 31310[DERECHO CONSTITUCIONAL COLOMBIANO II - Grupo: AB         Datos DE LA SOLICITUD         Dia - Hera solicitada: 2018-04-18 of 09:00 a 11:00         Actividad a realizar: RECUPERACION DE CLASES DEL DÍA 2016-04-11         Recurso: Auías De Clases -Lugar: B - 301         Observaciones solicitante:         Estada - Observaciones autoritate:                                                                                                    | CUPERACION DE CLASES                                                                        | 2                                                                                                    |
| Nota El solicitante aqui firmate se hace responsable del buen manejo de los equipos facilitadores, esi como del especio ac<br>donde se realizaria estádiad y aus elementos<br>FUNDACION TECNOLOGICA ANTONIO DE AREVALO - DIVISION DE RECURSOS EDUCATIVOS - DRE<br>Formato de realizión de recurso<br>Solicitante: DOCENTE EDILSON JOSE BELLO OSPINO<br>Email: edison.ospine@tecnar.edu.co<br>Programa- Semestre: 61  TECNOLOGIA EN CRIMINALISTICA E INVESTIGACIÓN JUDICIAL (CICLOS PROPEDEUTICOS)<br>Asignatura - Grupe: 31310 DERECHO CONSTITUCIONAL COLOMBIANO II - Grupe:AB<br>DATOS DE LA SOLICITUD<br>Dia - Hora solicitada: 2016-04-18 of 09:00 a 11:00<br>Actividad a realizar: RECUPERACION DE CLASES DEL DIA 2016-04-11<br>Recurso: Aulas De Clases -Lugar: B - 301<br>Observaciones solicitante:<br>Estada - Observaciones envelore: Envelore ACEECARSE A LA OSICINA DE ATENCION DES DADA EIDUAD SU ECON                                                                                                    | rma del solicitante:                                                                        | Firma de quien entrega:                                                                                                    |
| FUNDACION TECNOLOGICA ANTONIO DE AREVALO - DIVISION DE RECURSOS EDUCATIVOS - DRE<br>Formato de reclisido de recurso<br>Solicitud realizada el día: 2016-04-13 Consecutivo: 944<br>DATOS DEL SOLICITANTE<br>Solicitante: DOCENTE EDILSON JOSE BELLO OSPINO<br>Email: edison.ospino@tecnar.edu.co<br>Programa- Semestre: 61([TECNOLOGIA EN CRIMINALISTICA E INVESTIGACIÓN JUDICIAL (CICLOS PROPEDEUTICOS)<br>Asignatura - Grupo: 31310(]DERECHO CONSTITUCIONAL COLOMBIANO II - Grupo:AB<br>DATOS DE LA SOLICITUD<br>Día - Hora solicitada: 2018-04-18 of 09:00 a 11:00<br>Actividad a realizar: RECUPERACION DE CLASES DEL DÍA 2016-04-11<br>Recurso: Auías De Clases -Lugar: B - 301<br>Diservaciones solicitante:<br>Estada - Oteoroacienes Aurobative: EAUOR ACEBICARISE A LA OEICINA DE ATENCION DES DADA EIDUAD SU ECOS                                                                                                    | stalei solicitante aqui firmante se                                                         | se hace responsable del buen manejo de los equipos facilitadores, esi como del especio acadé                                                                                                    |
| FUNDACION TECNOLOGICA ANTONIO DE AREVALO - DIVISION DE RECURSOS EDUCATIVOS - DRE<br>Formato de recibido de recurso<br>Solicitud realizada el dia: 2016-04-13 Consecutivo: 944<br>DATOS DEL SOLICITANTE<br>Solicitante: DOCENTE EDILSON JOSE BELLO OSPINO<br>Email: odison.ospino@tecnar.adu.co<br>Programa- Semeatre: 61  TECNOLOGIA EN CRIMINALISTICA E INVESTIGACIÓN JUDICIAL (CICLOS PROPEDEUTICOS)<br>Asignatura - Grupo: 31310  DERECHO CONSTITUCIONAL COLOMBIANO II - Grupo:AB<br>DATOS DE LA SOLICITUD<br>Dia - Hora solicitada: 2016-04-18 of 08:00 a 11:00<br>Actividad a realizar: RECUPERACION DE CLASES DEL DÍA 2016-04-11<br>Recurso: Auías De Clases -Lugar: B - 301<br>Disservaciones solicitante:<br>Estada - Oteopropieses Aurobato - EAUOR ACEBICARSE A LA OEICINA DE ATENCION DES DADA EIRLAR SULCED                                                                                                    | inde se realiza la astruidad y aus                                                          | s elementos                                                                                                    |
| Formato de recibio de recurso Solicitud realizada el dia: 2016-04-13 Consecutivo: 944      DATOS DEL SOLICITANTE Solicitante: DOCENTE EDILSON JOSE BELLO OSPINO Email: odison.ospino@tecnar.edu.co Programa- Semestre: 61[[TECNOLOGÍA EN CRIMINALISTICA E INVESTIGACIÓN JUDICIAL (CICLOS PROPEDEUTICOS) Asignatura - Grupo: 31310[DERECHO CONSTITUCIONAL COLOMBIANO II - Grupo:AB     DATOS DE LA SOLICITUD Día - Hora solicitada: 2016-04-18 de 09:00 a 11:00 Actividad a realizar: RECUPERACION DE CLASES DEL DÍA 2016-04-11 Recurso: Aulas De Clases -Lugar: B - 301 Observaciones solicitante: Estada - Observaciones Acrobition - EAUOR ACERCARSE A LA OEICINA DE ATENCION DES DADA EIRINAR SU ECON                                                                                                    | FUNDACION TECNO                                                                             | OLOGICA ANTONIO DE AREVALO - DIVISION DE RECURSOS EDUCATIVOS - DRE                                                                                                    |
| DATOS DEL SOLICITANTE<br>Solicitante: DOCENTE EDILSON JOSE BELLO OSPINO<br>Email: edison.ospine@tecnar.edu.co<br>Programa- Semestre: 61  TECNOLOGÍA EN CRIMINALISTICA E INVESTIGACIÓN JUDICIAL (CICLOS PROPEDEUTICOS)<br>Asignatura - Grupe: 31310  DERECHO CONSTITUCIONAL COLOMBIANO II - Grupe:AB<br>DATOS DE LA SOLICITUD<br>Día - Hora solicitada: 2016-04-18 of 09:00 a 11:00<br>Actividad a realizar: RECUPERACION DE CLASES DEL DÍA 2016-04-11<br>Recurso: Aulas De Clases -Lugar: B - 301<br>Observaciones solicitante:<br>Estado - Observaciones solicitante:                                                                                                    | alicitud realizada el dia: 2018-0                                                           | Formato de recibido de recurso<br>34-13 Consecutivo: 944                                                                                                    |
| Solicitante: DOCENTE EDILSON JOSE BELLO OSPINO<br>Email: edison.ospino@tecnar.edu.co<br>Programa-Semestre: 61[[TECNOLOGÍA EN CRIMINALISTICA E INVESTIGACIÓN JUDICIAL (CICLOS PROPEDEUTICOS)<br>Asignatura - Grupo: 31310][DERECHO CONSTITUCIONAL COLOMBIANO II - Grupo:AB<br>DATOS DE LA SOLICITUD<br>Día - Hora solicitada: 2018-04-18 of 09:00 a 11:00<br>Actividad a realizar: RECUPERACION DE CLASES DEL DÍA 2016-04-11<br>Recurso: Aulas De Clases -Lugar: B - 301<br>Observaciones solicitante:<br>Estado - Observaciones solicitante:                                                                                                    |                                                                                             | DATOS DEL SOLICITANTE                                                                                                    |
| Email: edison.ospine@tecnar.edu.co<br>Programa- Semestre: 61  TECNOLOGÍA EN CRIMINALISTICA E INVESTIGACIÓN JUDICIAL (CICLOS PROPEDEUTICOS)<br>Asignatura - Grupe: 31310  DERECHO CONSTITUCIONAL COLOMBIANO II - Grupe:AB<br>Datos de La SoluCitud<br>Día - Hora solicitada: 2016-04-18 (# 08:00 a 11:00<br>Actividad a realizar: RECUPERACION DE CLASES DEL DÍA 2016-04-11<br>Recurso: Auías de Clases -Lugar: B - 301<br>Observaciones solicitante:<br>Estada - Observaciones solicitante:                                                                                                    | alicitante: DOCENTE EDILSON                                                                 | JOSE BELLO OSPINO                                                                                                    |
| Programa- Semestre: 61  TECNOLOGÍA EN CRIMINALISTICA E INVESTIGACIÓN JUDICIAL (CICLOS PROPEDEUTICOS)<br>Asignatura - Grupe: 31310  DERECHO CONSTITUCIONAL COLOMBIANO II - Grupe: AB<br>DATOS DE LA SOLICITUD<br>Día - Hora solicitada: 2016-04-18 de 09:00 a 11:00<br>Actividad a realizar: RECUPERACION DE CLASES DEL DÍA 2016-04-11<br>Recurso: Aulas De Clases -Lugar: B - 3/1<br>Observaciones solicitante:<br>Estada - Observaciones acreditat. ENVOR ACERCARSE A LA OSICINA DE ATENCION DES DADA ENDIAD SU ECON                                                                                                    | mail: edison.ospine@tecnar.edu                                                              | ц.ср                                                                                                    |
| Asignatura - Grupo: 31310  DERECHO CONSTITUCIONAL COLOMBIANO II - Grupo: AB<br>DATOS DE LA SOLICITUD<br>Dia - Hora solicitada: 2018-04-18 of 09:00 a 11:00<br>Actividad a realizar: RECUPERATION DE CLASES DEL DIA 2016-04-11<br>Recurso: Aulas De Clases -Lugar: B - 301<br>Observaciones solicitante:<br>Estado - Observaciones solicitante:<br>Estado - Observaciones solicitante:                                                                                                    | ograma-Semestre: 61  TECNO                                                                  | DLOBÍA EN CRIMINALISTICA E INVESTIGACIÓN JUDICIAL (CICLOS PROPEDEUTICOS) - Se                                                                                                    |
| Dia - Hora solicitada: 2016-04-18 05 08:00 a 11:00<br>Actividad a realizar: RECUPERACION DE CLASES DEL DIA 2016-04-11<br>Recurso: Aulas De Clases -Lugar: B - 301<br>Observaciones solicitante:<br>Estada - Observaciones solicitante:                                                                                                    | aignatura - Grupo: 31310(DER)                                                               | ECHO CONSTITUCIONAL COLOMBIANO II - Grupe:AB                                                                                                    |
| Dia - Hora solicitada: 2018-04-18 of 09:00 a 11:00<br>Actividad a realizar: RECUPERACION DE CLASES DEL DIA 2016-04-11<br>Recurso: Aulas De Clases -Lugar: B - 301<br>Observaciones solicitante:<br>Estada - Observaciones solicitante:                                                                                                    |                                                                                             | DATOS DE LA SOLICITUD                                                                                                    |
| Actividad a realizar: RECUPERACION DE CLASES DEL DÍA 2016-04-11<br>Recurso: Aulas De Clases -Lugar: B - 3/1<br>Observaciones solicitante:<br>Estada - Observaciones éxcelutor - ENVOR ACERCARSE A LA OFICINA DE ATENCION ORE BARA EIRIAR SU ECON                                                                                                    | ia. Hara callallada: 2018 04 48                                                             | And the second second sec |
| Recurso: Aulas De Clases -Lugar: B - 301<br>Observaciones solicitante:                                                                                                    | a - Hora souchada: 2010-04-10                                                               |                                                                                                    |
| Recurso: Abas De Clases -Lugar: B - 3/1<br>Observaciones solicitante:<br>Estada - Observaciones accolutat - ENVOR ACERCARSE A LA OFICINA DE ATENCION ORE RADA EIRMAR SU ECON                                                                                                    | Revidad a realizar: RECUPERA                                                                | L n se                                                                                                    |
| poservaciones sonchante:<br>Estada - Observaciones Annhada - FAVOR ACEBCARSE A LA OEICINA DE ATENCION DES DADA EIDUAR SULFORM                                                                                                    | Hourso: Allias De Clases -Lugar                                                             | 1. 8 - 301                                                                                                    |
| the second second                                                                                                    | stade - Obsensationes Arest                                                                 | ENVOR ACERCARRE ALLA DEICHAR DE ATENCION DES DADA SIRING OU CONTAT                                                                                                    |
| RECUPERACIÓN DE CLASES                                                                                                    | ECUPERACIÓN DE CLASES                                                                       | UN - DEVE REPORTANCE A LA DELLINA DE ATENCIÓN DRE PARA PROVAR SU FORMATI                                                                                                    |
| Eirma da quies metho:                                                                                                    |                                                                                             | Elemente quiene ensites                                                                                                    |
| Pinna de quien recibe:                                                                                                    |                                                                                             | Prima de quien recibe:                                                                                                    |
| Nota: El solicitante aquí firmanie de hace responsable del buen manejo de los equipos facilitadores, esi como del especio al<br>donde se realiza la actividad y sus elementos.                                                                                                    | rma de devolución                                                                           |                                                                                                    |
|                                                                                                    | rma de devolución<br>Ma:El solicitanie aquí firmanie s<br>inde se realiza la solucida y sua | e hace responsable del buen manejo de los equipos facilitadores, est como del espacio acadé<br>elementos                                                                                                    |

← → C 🗋 acrate.tecnar.edu.co/admin/Autenticacion\_c/vistaPrincipal/

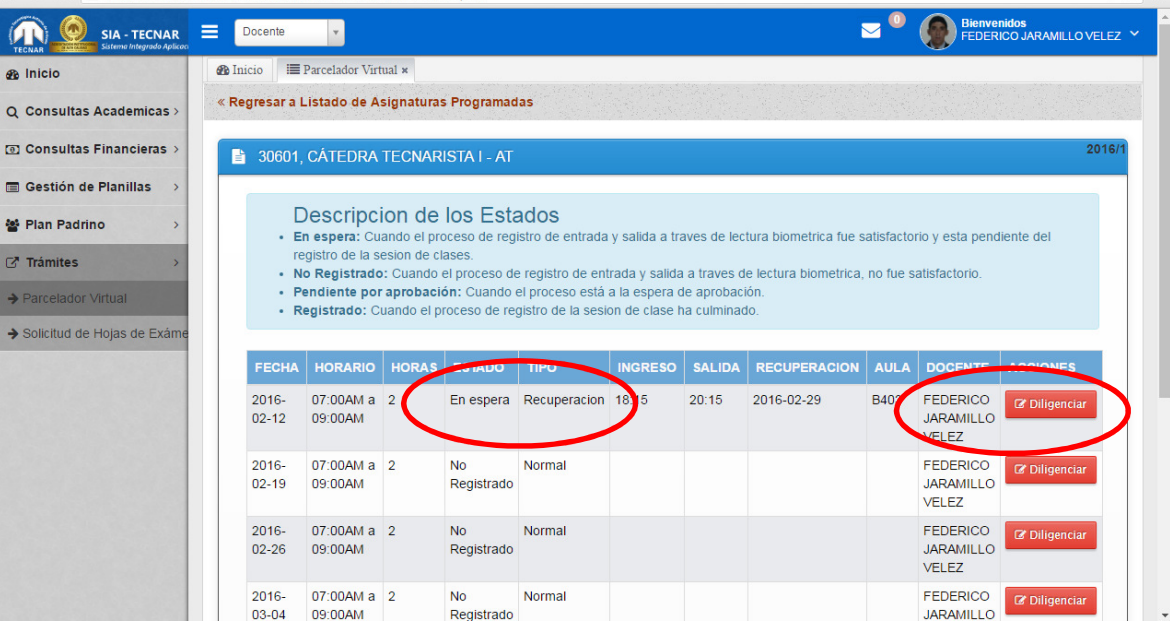

| SIA - TECNAR                | Docente 💌         |                       |                     |                               | EDERICO J#                          | ARAMILLO VE |
|-----------------------------|-------------------|-----------------------|---------------------|-------------------------------|-------------------------------------|-------------|
| Consultas Academicas >      |                   | e registro, r         | RECUPERACION Y CERI | ES - 30601,CÁTEDRA TECNARIST/ | a I (AT)                            |             |
| Consultas Financieras >     | DILIGENCIAR       | SESION DE C           | CLASES              |                               |                                     |             |
| Gestión de Planillas >      | Codigo            | Materia               |                     |                               | Grupo                               |             |
| Plan Padrino >              | 30601             | CÁTEDRA               | A TECNARISTA I      |                               | AT                                  |             |
| Trámites >                  | Fecha de la Clas  | e                     | Tipo de Solio       | itud                          |                                     |             |
| Parcelador Virtual          | 2016-02-12        |                       | Recuperacio         | n                             |                                     |             |
| Solicitud de Hojas de Exáme | Fecha de la Rec   | uperacion             | Hora de Inicio      | Hora de Finalizacion          | Aula de Clase de la<br>Recuperacion |             |
|                             | 2016-02-29        |                       | U6:15PM             | 08:15PM                       | B403                                |             |
|                             | Justificacion de  | la Solicitud          |                     |                               |                                     |             |
|                             | Escribe la Justif | incolori de su Solici | tud                 |                               |                                     |             |
|                             |                   |                       |                     |                               |                                     |             |
|                             | Tema              |                       |                     |                               |                                     |             |
|                             | Escriba er rema   | de la Clase           |                     |                               |                                     |             |
|                             |                   |                       |                     |                               |                                     |             |

¶☆ ≣

| ← → C acrate.tecnar.edu.co/a                                     | dmin/Autent         | icacion_c/vistaPr                         | incipal/#                |                   |                   |                              |            |                        |             |                                       | ☆ =   |
|------------------------------------------------------------------|---------------------|-------------------------------------------|--------------------------|-------------------|-------------------|------------------------------|------------|------------------------|-------------|---------------------------------------|-------|
| 👯 Aplicaciones 🔼 Banco Davivienda - Co                           |                     |                                           |                          |                   |                   |                              |            |                        |             |                                       |       |
| SIA - TECNAR =                                                   | Docente             | Y                                         |                          |                   |                   |                              |            | <u> </u>               | Bien<br>FED | <b>ivenidos</b><br>ERICO JARAMILLO VE | LEZ Y |
| Gestión de Planillas >                                           | 30601, CA           |                                           |                          | tadaa             |                   |                              |            |                        |             |                                       |       |
| <ul> <li>✓ Plan Padrino &gt;</li> <li>✓ Trámites &gt;</li> </ul> | En esp     registro | pera: Cuando el pr<br>o de la sesion de o | roceso de r<br>lases.    | egistro de ent    | rada y salida a t | raves de lect                | ura biomet | rica fue satisfactorio | y esta pe   | endiente del                          |       |
|                                                                  | FECHA               | HORARIO                                   | ión: Cuand<br>proceso de | es registro de la | TIPO              | de aprobació<br>ha culminado | SALIDA     | RECUPERACION           | AULA        | DOCENTE                               |       |
|                                                                  | 2016-02-<br>12      | 07:00AM a<br>09:00AM                      | 2                        | Registrado        | Recuperación      | 1915                         | 20:15      | 2016-02-29             | B403        | FEDERICO<br>JARAMILLO<br>VELEZ        |       |
|                                                                  | 2016-02-<br>19      | 07:00AM a<br>09:00AM                      | 2                        | No<br>Registrado  | Normal            |                              |            |                        |             | FEDERICO<br>JARAMILLO<br>VELEZ        |       |
|                                                                  | 2016-02-<br>26      | 07:00AM a<br>09:00AM                      | 2                        | No<br>Registrado  | Normal            |                              |            |                        |             | FEDERICO<br>JARAMILLO<br>VELEZ        |       |
|                                                                  | • 2016-03-<br>04    | 07:00AM a<br>09:00AM                      | 2                        | No<br>Registrado  | Normal            |                              |            |                        |             | FEDERICO<br>JARAMILLO<br>VELEZ        |       |

## **REGISTRO PARA SESIONES DE CLASE EN CERES**

| ← → C<br>→ Call acrate.tecnar.edu. | .co/admin/Autentica   | cion_c/vistaPrincipal/# |                                        |                  | <u>ک</u>                                  |
|------------------------------------|-----------------------|-------------------------|----------------------------------------|------------------|-------------------------------------------|
| EENAR SIA - TECNAR                 | Docente v             |                         |                                        | ≥ <sup>0</sup> ( | Bienvenidos<br>FEDERICO JARAMILLO VELEZ * |
| nicio (                            | 🚯 Inicio 🛛 🗮 Parcelad | or Virtual ×            |                                        |                  |                                           |
| Q Consultas Academicas >           | SOLICITUD E           | DE REGISTRO, RECUP      | ERACION Y CERES - 30601,CÁTEDRA TECNAR | STA I (AT)       |                                           |
| Onsultas Financieras >             |                       |                         | 55                                     |                  |                                           |
| ☐ Gestión de Planillas →           | Codigo                | Materia                 |                                        |                  | Grupo                                     |
| 📽 Plan Padrino >                   | 30601                 | CÁTEDRA TECN            | IARISTA I                              |                  | AT                                        |
| 🗗 Trámites 💦 👌                     | Fecha de la Clas      | se .                    | Tipo de Solicitud                      |                  |                                           |
|                                    | 2016-02-19            |                         | Seleccione Tipo de solicitud           |                  |                                           |
|                                    | Justificacion de      | la Solicitud            | <u>ا</u> م                             |                  |                                           |
|                                    | Escriba la Justif     | icacion de su Solicitud | Solicitud de Registro<br>Ceres         |                  |                                           |
|                                    | Tema                  |                         |                                        |                  | A                                         |
|                                    | Escriba el Tema       | i de la Clase           |                                        |                  |                                           |
|                                    | Subtema               |                         |                                        |                  |                                           |
|                                    | Escriba el Subte      | ema de la Clase         |                                        |                  |                                           |
|                                    | SELECCIONE A          | LOS ESTUDIANTES QUE     | NO ASISTIERON A LA SESION DE CLASES    |                  |                                           |

Para mayor información comunicarse con su Dirección de Programa o con la División de Recursos Educativos.

Gracias.